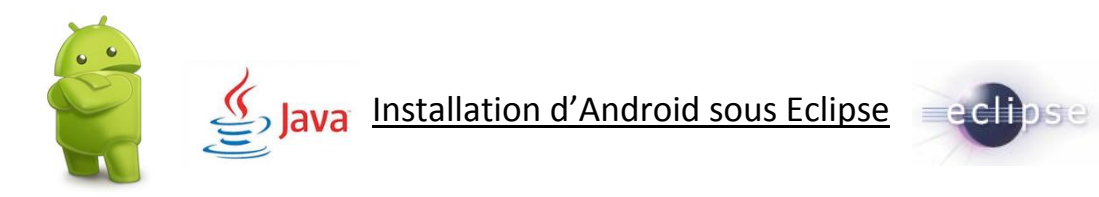

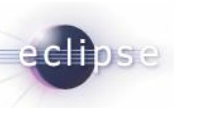

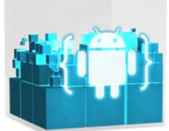

Android est un OS mobile Open Source pour smartphone, PDA, MP3 et tablette. Android à était racheter en 2005 par Google

## Qu'est-ce que le Sdk Android :

Un SDK, c'est un kit de développement, c'est un ensemble d'outils que met à notre disposition un éditeur afin de nous permettre de développer des applications pour un environnement précis. Le SDK Android permet donc de développer des applications Android en java.

## Pré-requis :

Pour pouvoir installer les outils pour développer sous Android, il faut avoir installé Eclipse (environnement de développement) de préférence la version Juno. Si ce n'est pas installer rendez-vous à l'adresse suivante et télécharger Eclipse IDE for Java Developers en choisissant la version de votre système d'exploitation : http://www.eclipse.org/downloads/

Une fois ceci installer vous aller voir apparaitre cette page :

| Select a workspace         Eclipse stores your projects in a folder called a workspace.         Choose a workspace folder to use for this session.         Workspace:       C:\Users\Pierrick\Workspace 2 bts\Android |                |
|----------------------------------------------------------------------------------------------------|----------------|
| Eclipse stores your projects in a folder called a workspace.<br>Choose a workspace folder to use for this session.<br>Workspace: C:\Users\Pierrick\Workspace 2 bts\Android                                            |                |
| Workspace: C:\Users\Pierrick\Workspace 2 bts\Android                                                                                                    |                |
|                                                                                                    | <u>B</u> rowse |
| Use this as the default and do not ask again                                                                                                    | Cancel         |

Vous devez renseigner l'endroit au vous voulez que votre projet soit sauvegarder plus communément appelé « Workspace » puis fait « OK » et la page d'accueil d'Eclipse apparait.

| a Edit Naviosta Saarch Project Koh                                                                                                    | Java EE - Eclipse                                                                                                    | - ā ×                                                    |
|----------------------------------------------------------------------------------------------------|----------------------------------------------------------------------------------------------------|----------------------------------------------------------|
| <ul> <li>- Cont Hangate Search Project Kot</li> <li>- Cont Hangate Search Project Kot</li> <li>- Cont Hangate Search Project Kot</li> </ul> | color (元元)、、ゆ・0・0・0 ● (10 ● (10 ● (10 = (10 = (1))))))))))))))))))))))))))))))))))) | Quick Access                                             |
| Project Explorer 20                                                                                                    |                                                                                                    | <br>Boutine II Task Lat P * An outline is not available. |
|                                                                                                    | 🗄 Markers 🖾 Properties 🗰 Servers 👪 Data Source Explorer 🔂 Snippets 🖾 Console 😫 🖈 LogCat                                                                                                    | Gr 🚮 🛃 🗠 😁 🛨 🚍                                           |
|                                                                                                    |                                                                                                    |                                                          |

Installation du Plugin Eclipse (ADT) :

Allez dans Help →Install new software

Une fenêtre apparait cliquer sur Add sans rien remplir dans la case. Dans la nouvelle fenêtre (Add Repository) présentée comme ceci :

| 0         | Add Repository                             | ×       |
|-----------|--------------------------------------------|---------|
| Name:     | Plugin Android Adt                         | Local   |
| Location: | https://dl-ssl.google.com/android/eclipse/ | Archive |
|           |                                            |         |
| ?         | ОК                                         | Cancel  |

Remplir le Name : mettre le nom que vous voulez

Location : https://dl-ssl.google.com/android/eclipse/ (Comme montré ci-dessus)

Puis sélectionner les deux points Checkbox comme ceci :

| Name                                                                                                    | Version |  |
|----------------------------------------------------------------------------------------------------|---------|--|
| <ul> <li>Image: Second second sec</li></ul> |         |  |
|                                                                                                    |         |  |

Faire Next jusqu'à la fin de l'installation. Redémarrer Eclipse

## Installation du SDK Android :

Pour cela, il faut dans un premier temps télécharger le fichier compressé situé ici : http://developer.android.com/sdk/index.html

Décompresser le à la racine d'Eclipse (C:\Program Files (x86)\eclipse) Vous devriez avoir Trois dossiers une fois décompressé (Eclipse, SDK, SDK Manager.exe)

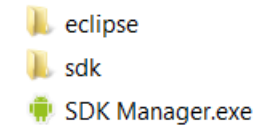

Faire pointer, le projet Android sur le SDK que l'on vient de décompresser en faisant : Window →Preferences →Android

Et SDK Location pointer sur le fichier SDK normalement situé dans C:\Program Files (x86)\eclipse\ adt-bundle-windows-x86\_64-20130917\adt-bundle-windows-x86\_64-20130917\sdk

Voir ci-dessous

|                                                                                                    | Prefe                                                                                                    | erences                                                                                                    |                                                                                                    | ×                                                              |
|----------------------------------------------------------------------------------------------------|----------------------------------------------------------------------------------------------------|----------------------------------------------------------------------------------------------------|----------------------------------------------------------------------------------------------------|----------------------------------------------------------------|
| type filter text                                                                                                    | Android                                                                                                    |                                                                                                    |                                                                                                    | 9.4.4                                                          |
| Android<br>Android<br>Antroid                                                                                                    | Android Preferences<br>SDK Location: C:\Prog<br>Note: The list of SDK Ta                                                                                                    | ram Files (x86)\sdk<br>rgets below is only reloaded once                                                                                                    | Bro<br>you hit 'App                                                                                            | wse<br>ly' or 'Ol                                              |
| <ul> <li>Data Management</li> <li>Dynamic Languages</li> <li>Forge</li> <li>Help</li> <li>HQL editor</li> <li>Install/Update</li> <li>Java EE</li> <li>Java EE</li> <li>Java Script</li> <li>JBoss Tools</li> </ul> | Target Name<br>Android 2.2<br>Android 4.0<br>Google APIs<br>Android 4.0.3<br>Google APIs<br>HTC OpenSense SDK<br>Android 4.1.2<br>Google APIs<br>Android 4.2<br>Coogle APIs | Vendor<br>Android Open Source Project<br>Android Open Source Project<br>Google Inc.<br>Android Open Source Project<br>Google Inc.<br>HTC<br>Android Open Source Project<br>Google Inc.<br>Android Open Source Project<br>Coogle Inc. | Platform<br>2.2<br>4.0<br>4.0,3<br>4.0,3<br>4.0,3<br>4.0,3<br>4.0,3<br>4.1,2<br>4.1,2<br>4.1,2<br>4.1,2<br>4.2 | API<br>8<br>14<br>14<br>15<br>15<br>15<br>16<br>16<br>16<br>17 |

Redémarrer Eclipse

Pour voir apparaitre les deux icones Android, la première servant à télécharger les différentes versions d'Android pour l'émulateur et la deuxième est pour lancer l'émulateur **t**, il faut

ABSOLUMENT être en perspective Java El 🖓 Java EE 🖓 Java Situé en haut à droit de la barre d'outils.

s'affichera car il faut

Dans un premier temps, simplement l'icône de SDK Manager

Nous allons cliquer sur cette icone et voir ceci :

| õ.                                    |          |              |                                                                     | Android SDK Manager | - 🗆 ×            |
|---------------------------------------|----------|--------------|---------------------------------------------------------------------|---------------------|------------------|
| Packages Tools                        |          |              |                                                                     |                     |                  |
| SDK Path: C:\Program Files (x86)\sdk  |          |              |                                                                     |                     |                  |
| Packanes                              |          |              |                                                                     |                     |                  |
| A Marca                               | 4.01     |              | Charles                                                             |                     |                  |
| * Name                                | API      | Kev.         | Status                                                              |                     |                  |
| A Loois                               |          | 24           | Lindata and Indiana 22                                              |                     |                  |
| Android SDK Tools                     |          | 21           | Update available: rev. 22                                           |                     |                  |
| Android SDK Platform-tools            |          | 10           | Opdate available: rev. 1                                            |                     |                  |
| API 16     Android 4.2 (ADI 17)       |          |              |                                                                     |                     |                  |
| Android 4.2 (API 17)                  |          |              |                                                                     |                     |                  |
| Android 4.1.2 (API 16)                |          |              |                                                                     |                     |                  |
| Carl Android 4.0.3 (API 13)           |          |              |                                                                     |                     |                  |
| P and rold 4.0 (API 14)               |          |              |                                                                     |                     |                  |
| Android 3.2 (API 13)                  |          |              |                                                                     |                     |                  |
| Gen Android 3.1 (API 12)              |          |              |                                                                     |                     |                  |
| Android 3.0 (API 11)                  |          |              |                                                                     |                     |                  |
| Android 2.3.3 (API T0)                |          |              |                                                                     |                     |                  |
| Android 2.2 (API 6)                   |          |              |                                                                     |                     |                  |
| Carl Android 2.1 (APL7)               |          |              |                                                                     |                     |                  |
| Android 1.6 (API 4)                   |          |              |                                                                     |                     |                  |
| Im Android 1.5 (API 5)                |          |              |                                                                     |                     |                  |
| EXUds     Android Support Repositons  |          | 2            | Alat installed                                                      |                     |                  |
| Android Support Repository            |          | 2            | <ul> <li>Not installed</li> <li>Undate sweilebler swr 10</li> </ul> |                     |                  |
| Android Support Library               |          |              | Opdate available: rev. 18                                           |                     |                  |
| Google Admod Ads SDK                  |          | 0            | Opdate available: rev. 11                                           |                     |                  |
| B Google Analytics App Tracking SDK   |          | 3            | INOT Installed                                                      |                     |                  |
| Google Analytics SDK                  |          | 2            | Installed                                                           |                     |                  |
| Google Cloud Messaging for Android I  |          | 3            | <ul> <li>Installed</li> <li>Undate availables say 12</li> </ul>     |                     |                  |
| Google Play services                  |          | 2            | Opdate available: rev. 12                                           |                     |                  |
| In Google Repository                  |          | 2            | <ul> <li>Not installed</li> </ul>                                   |                     |                  |
| Be Google Play APK Expansion Library  |          | 2            | Update available: rev. 3                                            |                     |                  |
| Google Play Billing Library           |          | 2            | Opdate available: rev. 4                                            |                     |                  |
| Google USP Driver                     |          | 2            | Installed                                                           |                     |                  |
| B Coople Web Driver                   |          | 2            | Opuate available: rev. 8                                            |                     |                  |
| Google web Driver                     |          | 2            | Installed                                                           |                     |                  |
| Intel X00 Emulator Accelerator (HAAM) |          | 2            | Opdate available: rev. 5                                            |                     |                  |
|                                       |          |              |                                                                     |                     |                  |
|                                       |          |              |                                                                     |                     |                  |
| l l                                   |          |              |                                                                     |                     |                  |
| Show: Vpdates/New Installed Obsole    | te Selec | t <u>New</u> | or Updates                                                          |                     | Install packages |
| Sort by  API level Repository         | Dece     | lect A       |                                                                     |                     | Delete packager  |
| Son of Cherosen Chepositoly           | Dese     | ASCE A       |                                                                     |                     | benete packages  |
|                                       |          |              |                                                                     |                     |                  |
| Done loading packages.                |          |              |                                                                     |                     |                  |

Nous allons sélectionner principalement Tools, API 18, Android (la dernière version ici 4.2), Android 2.2 et Extras.

Rien ne vous empêche de sélectionner les autres Android mais le téléchargement sera plus long. Cela va vous permettre d'émuler sur la version que vous avez téléchargée.

Une fois fait, l'autre icone doit apparait

Il ne reste plus qu'à ajouter le chemin du SDK dans la variable d'environnement 'Path'

Faire la manipulation suivant :

- Clic droit sur Ordinateur → Propriété
- Clic sur Paramètres système avancés

|                                               | Système                                                                                                    | _ 0            |
|-----------------------------------------------|----------------------------------------------------------------------------------------------------|----------------|
| 🕘 💿 🔹 🕆 🍓 🕨 Panneau                           | de configuration 🔸 Système et sécurité 🔸 Système                                                                       | V C Rechercher |
| Page d'accueil du panneau de<br>configuration | Informations système générales                                                                                         |                |
| Gestionnaire de nérinhériques                 | Édition Windows                                                                                                    |                |
| Paramètres d'utilisation à                    | Windows 8 Professionnel                                                                                                |                |
| distance                                      | © 2012 Microsoft Corporation. Tous droits réservés.                                                                    | Windows 8      |
| Protection du système                         | Obtenir plus de fonctionnalités avec une nouvelle édition de Windows                                                   |                |
| Paramètres système avancés                    | Système                                                                                                    |                |
| ٨                                             | Évaluation : 4/4 Indice de performance Windows                                                                         |                |
| 11                                            | Processeur : Intel(R) Core(TM) i7-2630QM CPU @ 2.00GHz 2.00 GHz                                                        |                |
| ectionner                                     | Mémoire installée (RAM): 8,00 Go                                                                                       |                |
|                                               | Type du système : Système d'exploitation 64 bits, processeur x64                                                       |                |
|                                               | Stylet et fonction tactile : La fonctionnalité de saisie tactile ou avec un stylet n'est pas disponible sur cet écran. |                |
|                                               | Paramètres de nom d'ordinateur, de domaine et de groupe de travail                                                     |                |
|                                               | Nom de l'ordinateur : lesurfer                                                                                         | 😵 Modifier le  |
|                                               | Nom complet : lesurfer                                                                                                 | paramètre      |
|                                               | Description de l'ordinateur :                                                                                          |                |
|                                               | Groupe de travail : WORKGROUP                                                                                          |                |
|                                               | Activation de Windows                                                                                                  |                |
|                                               | Windows est activé. Afficher les détails dans Activation de Windows                                                    |                |
|                                               | ID de produit : 00178-10299-56608-AA300                                                                                |                |
|                                               |                                                                                                    |                |
|                                               |                                                                                                    |                |
|                                               |                                                                                                    |                |
|                                               |                                                                                                    |                |
|                                               |                                                                                                    |                |
|                                               |                                                                                                    |                |
| Voir aussi                                    |                                                                                                    |                |
| Centre de maintenance                         |                                                                                                    |                |
| Windows Update                                |                                                                                                    |                |
| Informations et outils de<br>performance      |                                                                                                    |                |

• Clic sur Variable d'environnement, Trouver Path puis modifier.

• Ensuite mettre un ' ;' et ajouter le chemin de votre SDK qui doit se situer dans le dossier C:\Program file(x86)\Eclipse\..\sdk

• Valider

| Pro                                             | priétés système               | ×                      |                         |                                   |         |                         |                                                        |
|-------------------------------------------------|-------------------------------|------------------------|-------------------------|-----------------------------------|---------|-------------------------|--------------------------------------------------------|
| Nom de l'ordinateur                             |                               | Matériel               |                         |                                   | ×       |                         |                                                        |
| Paramètres système avancés                      | Protection du système         | Utilisation à distance | Va                      | riables d'environnement           |         |                         |                                                        |
| Vous devez ouvrir une session<br>modifications. | d'administrateur pour effect  | uer la plupart de ces  | Variables utilisateur   | r pour Pierrick                   |         |                         |                                                        |
| Performances                                    |                               |                        | Variable                | Valeur                            |         |                         |                                                        |
| Effets visuels, planification du                | processeur, utilisation de la | mémoire et             | _JAVA_OPTIONS           | -Xmx512M                          |         |                         |                                                        |
| mémoire virtuelle                               |                               |                        | TEMP                    | %USERPROFILE%\AppData\Local\Ter   | mp      |                         |                                                        |
|                                                 |                               | Paramètres             | TMP                     | %USERPROFILE%\AppData\Local\Ter   | mp      | Modifi                  | er la variable système                                 |
| Profil des utilisateurs                         |                               |                        |                         | Nouvelle Modifier Sup             | oprimer | Nom de la variable :    | Path                                                   |
| Falametes du Duleau lies a v                    | one connexion                 |                        | Variables système       |                                   |         | Valeur de la variable : | <sup>-</sup> oolkit\ C:\Program Files (x86)\eclipse\sd |
|                                                 |                               | Paramètres             | Variable                | Valeur                            |         |                         | OK Annular                                             |
| Démarrage et récupération                       |                               |                        | OS                      | Windows_NT                        |         |                         | OK Amildier                                            |
| Informations de démarrage du                    | système, de défaillance de    | u système et de        | Path                    | C:\Windows\SYSTEM32;C:\Windows    | ;C      |                         |                                                        |
| débogage                                        | -,                            |                        | PATHEXT<br>PROCESSOR AR | .COM;.EXE;.BAT;.CMD;.VBS;.VBE;.JS | i;      |                         |                                                        |
|                                                 |                               | Paramètres             | PROCESSOR_AR.           |                                   | ~       |                         |                                                        |
|                                                 |                               |                        |                         | Nouvalla Madifiar Sur             | primer  |                         |                                                        |
|                                                 | Variables                     | d'environnement        |                         | Wouner Sup                        | primer  |                         |                                                        |
|                                                 |                               |                        |                         | ОК                                | Annuler |                         |                                                        |
|                                                 |                               |                        |                         |                                   |         |                         |                                                        |
|                                                 | OK Ann                        | uler Appliquer         |                         |                                   |         |                         |                                                        |

## Problème :

Si vous rencontrez le problème suivant c'est-à-dire que l'émulateur ne veut pas se lancer :

| Starting Android Emulator                                                  | ×     |
|----------------------------------------------------------------------------|-------|
| Starting emulator for AVD 'Android1pnt5'                                   |       |
|                                                                            | Close |
| PANIC: Could not open: C:\Users\John Doe<br>\.android/avd/Android1pnt5.ini | *     |
|                                                                            | Ŧ     |

Il faut simplement lancer Eclipse avec une session Administrateur et exécuter le en tant qu'Administrateur.

Création du projet Hello word pour tester si tout fonctionne correctement :

- Création du projet : File → New → Android Application Project
- Mettre le nom du projet avec une majuscule, vous pouvez choisir la bannière, le logo, sa forme, etc et faire Next jusqu'à la fin
- Lancer l'émulateur en cliquant sur choisissant le mobile et sa version

| Create ne                                    | ew Android Virtual Device (AVD)          |  |  |  |  |
|----------------------------------------------|------------------------------------------|--|--|--|--|
| AVD Name:                                    | Android                                  |  |  |  |  |
| Device:                                      | 7.0" WSVGA (Tablet) (1024 × 600: mdpi) V |  |  |  |  |
| Target:                                      | Android 2.2 - API Level 8                |  |  |  |  |
| CPU/ABI:                                     | ARM (armeabi)                            |  |  |  |  |
| Keyboard:                                    | ✓ Hardware keyboard present              |  |  |  |  |
| Skin:                                        | Display a skin with hardware controls    |  |  |  |  |
| Front Camera:                                | None 🗸                                   |  |  |  |  |
| Back Camera:                                 | None                                     |  |  |  |  |
| Memory Options:                              | RAM: 512 VM Heap: 16                     |  |  |  |  |
| Internal Storage:                            | 200 MiB 🗸                                |  |  |  |  |
| SD Card:                                     |                                          |  |  |  |  |
|                                              | ● Size: MiB ∨                            |  |  |  |  |
|                                              | O File: Browse                           |  |  |  |  |
| Emulation Options:                           | Snapshot Use Host GPU                    |  |  |  |  |
| Override the existing AVD with the same name |                                          |  |  |  |  |
|                                              |                                          |  |  |  |  |
|                                              | UK Cancel                                |  |  |  |  |

- •
- Sélectionner celui que vous venez de crée puis faire Start → Launch Pour lancer l'application faire clic droit sur le package (com.example) situé dans src •
- Puis Run as  $\rightarrow$  Android Application •

| <ul> <li>Package Explore</li> <li>Android_Tes</li> <li>Android_Tes</li> <li>Src</li> <li>Connet</li> <li>Ma</li> <li>Ma</li> </ul>                                                                                                    | er⊠<br>it | Google Web Toolkit<br>New                                                         | activity_main.xml ⋈         ✓       Palette         Image: Specific structure         Image: Specific structure |             | 〕 ▼ │                                                                                                 |                                                                      |
|----------------------------------------------------------------------------------------------------|-----------|-----------------------------------------------------------------------------------|----------------------------------------------------------------------------------------------------|-------------|----------------------------------------------------------------------------------------------------|----------------------------------------------------------------------|
| <ul> <li> <sup>(a)</sup> gen [Gen         <sup>(b)</sup> android         <sup>(a)</sup> Android         <sup>(b)</sup> assets         <sup>(a)</sup> assets         <sup>(a)</sup></li></ul> |           | Go Into<br>Open in New Window<br>Open Type Hierarchy<br>Show In                   | F4                                                                                                    |             | 💿 Android_T                                                                                           | 「est                                                                 |
| <ul> <li>▷</li> <li>▷</li> <li>□</li> <li>▷</li> <li>▷</li> <li>▷</li> <li>▷</li> <li>▷</li> <li>▷</li> <li>▷</li> <li>▷</li> <li>▷</li> <li>▷</li> <li>▷</li> <li>▷</li> <li>▷</li> <li>▷</li> <li>▷</li> <li>▷</li> <li>▷</li> <li>▷</li> <li>▷</li> <li>▷</li> <li>▷</li> <li>□</li> <li>□</li></ul>                                                                                                    |           | Copy<br>Copy Qualified Name<br>Paste<br>Delete                                    | Ctrl+C<br>Ctrl+V<br>Delete                                                                                                    |             |                                                                                                    |                                                                      |
| <ul> <li></li></ul>                                                                                                    | <u>.</u>  | Remove from Context<br>Build Path<br>Source<br>Refactor                           | Ctrl+Alt+Shift+Down<br>Alt+Shift+S ><br>Alt+Shift+T >                                                                                                    |             | Hello                                                                                                 | world!                                                               |
| <ul> <li>Include</li> <li>Include</li></ul>                                                                                                    | 21<br>23  | Import<br>Export<br>References<br>Declarations                                    | ><br>>                                                                                                    |             |                                                                                                    |                                                                      |
| <ul> <li>ic_launch</li> <li>proguard</li> <li>project.p</li> </ul>                                                                                                    | S.        | Refresh<br>Assign Working Sets                                                    | F5                                                                                                    |             | 1 Pure en Comun                                                                                       | Alter Children M. D.                                                 |
|                                                                                                    |           | Run As                                                                            | •                                                                                                    |             | 1 Run on Server                                                                                       | Alt+Shift+X, K                                                       |
|                                                                                                    | ⇒.        | Debug As<br>Profile As<br>Mark as Deployable                                      | Þ                                                                                                    | J<br>J<br>G | 2 Android Application<br>3 Android JUnit Test<br>4 GWT JUnit Test                                     |                                                                      |
|                                                                                                    |           | Validate<br>Compare With<br>Restore from Local History<br>Resource Configurations | ••<br>••<br>•                                                                                                    | Ju<br>F     | 5 Java Applet<br>6 Java Application<br>7 JUnit Test<br>8 PHP CLI Application<br>9 PHP Web Application | Alt+Shift+X, A<br>Alt+Shift+X, J<br>Alt+Shift+X, T<br>Alt+Shift+X, W |
|                                                                                                    |           | Kobject templates                                                                 |                                                                                                    |             | Run Configurations                                                                                    |                                                                      |
|                                                                                                    |           | Properties                                                                        | Alt+Enter                                                                                                    |             |                                                                                                    |                                                                      |

Vous devez maintenant voir Hello word ! affiché sur votre émulateur